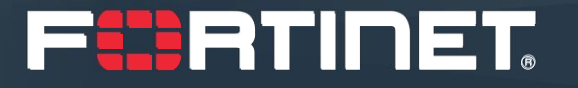

### **Business Communication System User Training**

### Jefferson Davis County Schools

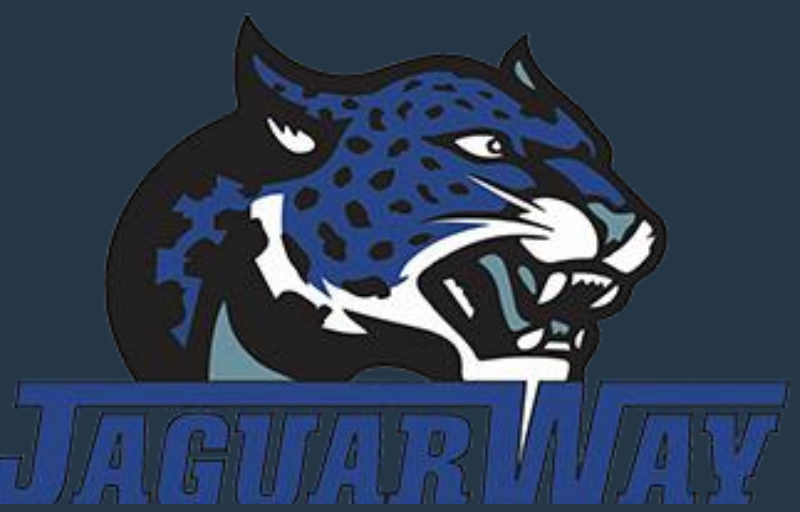

## **Training Outline**

FortiVoice System Overview

**FortiFone Overview** 

#### **IP Extension Operation**

Answering Calls Making Internal Calls | Making External Calls

Holding Calls

**Transferring Calls** 

Parking Calls

Conferencing Calls

**Voicemail Basics** 

Initializing your Mailbox

Accessing your Messages

Message Playback

Mailbox Settings and Administration

**FortiVoice User Portal** 

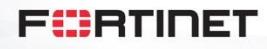

2

### **FortiVoice System Overview**

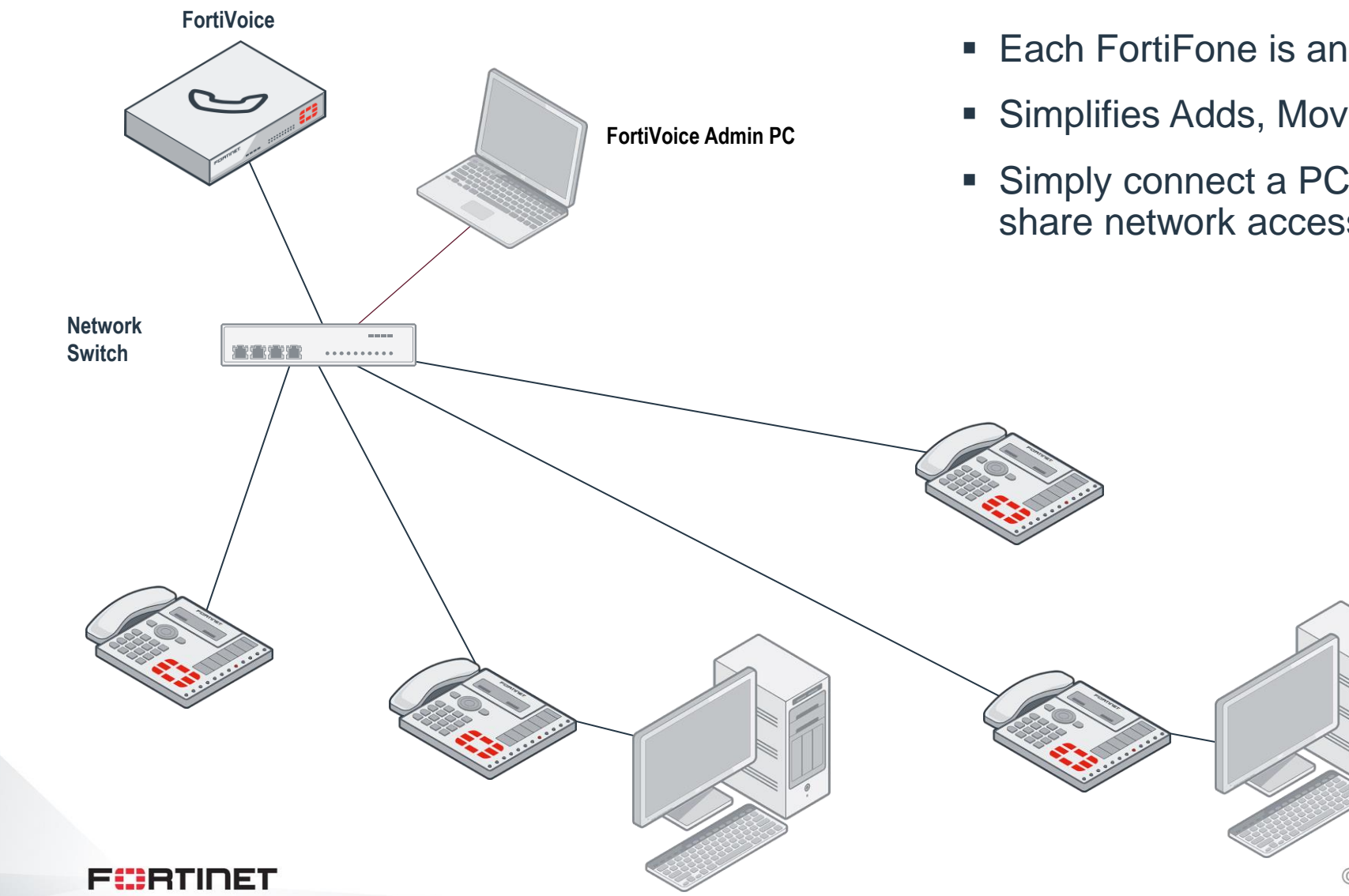

- Each FortiFone is an Ethernet LAN network device
- Simplifies Adds, Moves, and Changes
- Simply connect a PC to the FortiFone PC port to share network access

# FortiFone

IP Telephone Overview

### **FortiFone FON-480**

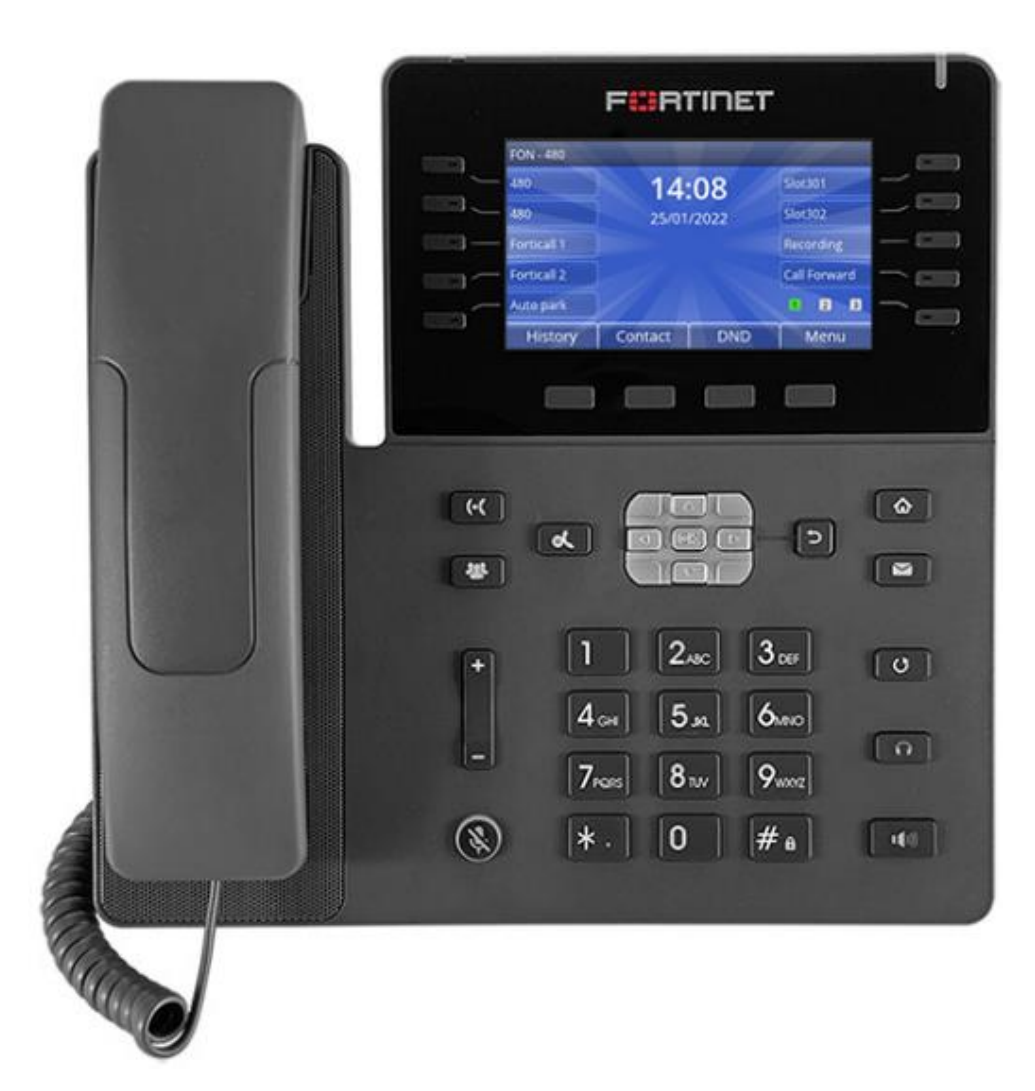

- 4.3" color screen
- 45 appearance keys
- 4 softkeys
- 10 dedicated feature keys: Voicemail, Headset, Hold, Transfer, Conference, Mute, Redial, Speaker, History, Return
- Flashing LED voicemail indicator
- Call history
- Full duplex speaker
- Built-in Bluetooth headset support
- Integrated headset jack
- Two 10/100/1000 Ethernet ports: one to connect the FortiFone to the network, one to connect a PC to the network via the FortiFone.
- Supports both on-prem and cloud solutions

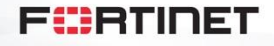

5

### **FortiFone FON-570**

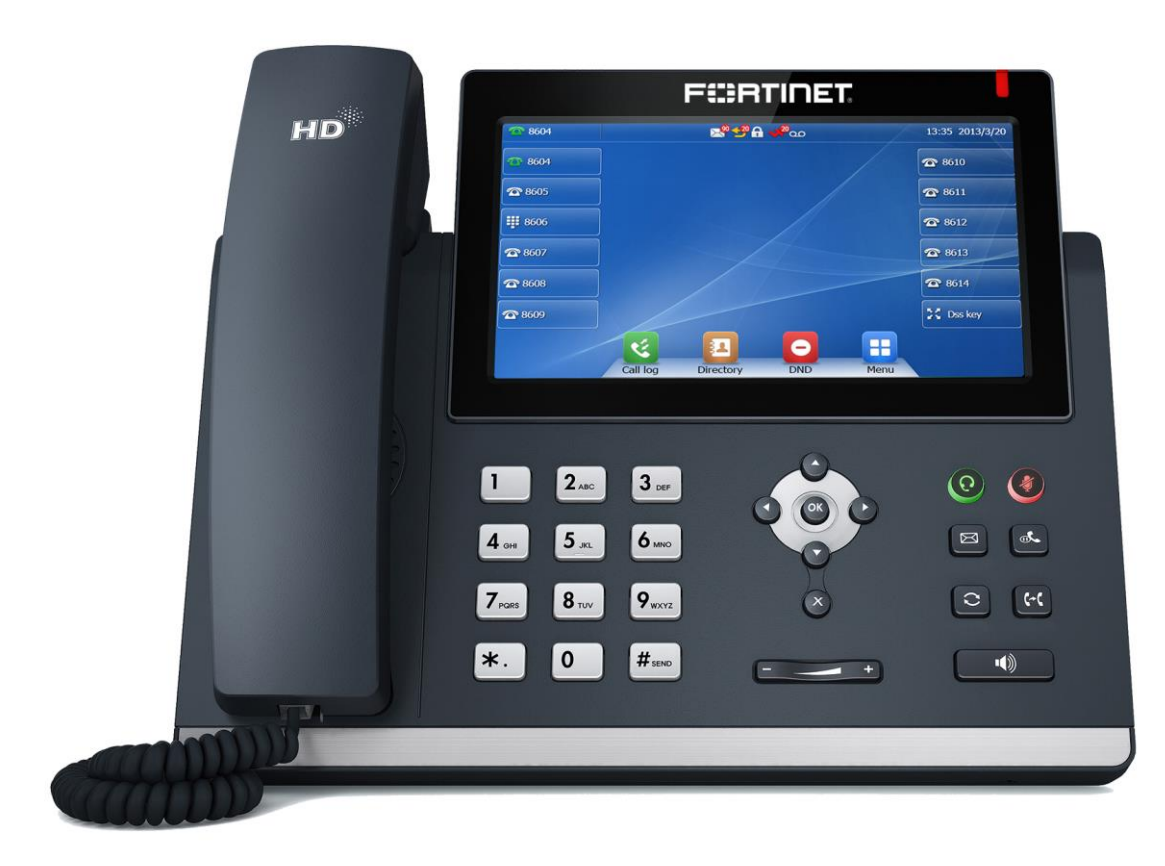

- 7" color touch screen
- 29 appearance keys on screen, expandable to 109 with additional module
- 7 dedicated feature keys: Voicemail, Headset, Hold, Transfer, Mute, Redial, Speaker,
- Flashing LED voicemail indicator
- Call history
- Full duplex speaker
- Integrated headset jack
- Two 10/100/1000 Ethernet ports: one to connect the FortiFone to the network, one to connect a PC to the network via the FortiFone.

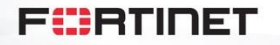

### **FortiFone FON-575**

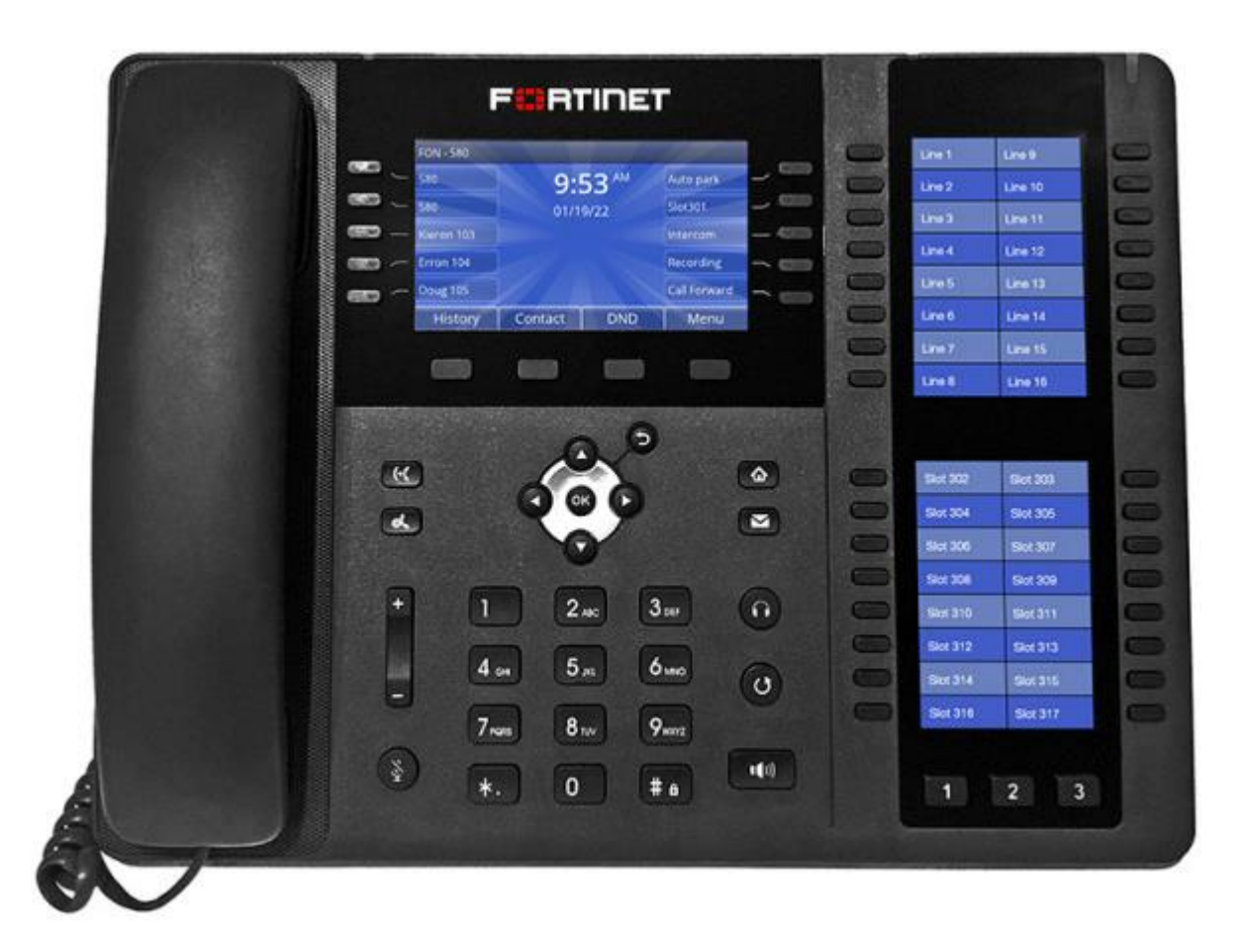

- 4.3" color screen
- 2 x 3.5" color screens
- 106 appearance keys on screen, expandable to 109 with additional module
- 9 dedicated feature keys: Voicemail, Headset, Hold, Transfer, Mute, Redial, Speaker, Home/Menu, Return
- Flashing LED voicemail indicator
- Call history
- Full duplex speaker
- Built-in Bluetooth headset support
- Integrated headset jack
- Two 10/100/1000 Ethernet ports: one to connect the FortiFone to the network, one to connect a PC to the network via the FortiFone.

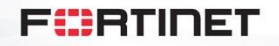

7

# **FortiVoice**

**IP Extension Operation Basics** 

### **Phone Buttons**

| Button | Function                                                                       |
|--------|--------------------------------------------------------------------------------|
|        | Navigation keys — used to navigate items within the History/Contact/Menu.      |
|        | Hold — places and retrieves calls on hold.                                     |
| (+(    | Transfer — transfers calls to another extension or outside line.               |
|        | Conference — creates a conference call with another extension or outside line. |
|        | Voicemail — accesses voicemail.                                                |

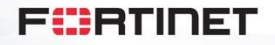

### **Phone Buttons**

| Button         | Function                                                                                                    |
|----------------|----------------------------------------------------------------------------------------------------|
| C              | Redial — places a call to the last number dialed.                                                                                                    |
| <u> </u>       | Mute — toggles the microphone on and off.                                                                                                    |
| 0              | Headset — toggles the headset on and off.                                                                                                    |
| ■ <b>(</b> ))) | Speakerphone — toggles the speaker on and off.                                                                                                    |
| +              | Volume control — adjusts the volume of the handset/headset/speaker.                                                                                       |
| <b>☆</b>       | Home/Menu — accesses the menu of the phone where settings, features and phone information are available. Press to return to the idle screen when in menu. |

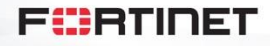

#### **Extension appearance**

| LED                  | Description                             |
|----------------------|-----------------------------------------|
| Solid green          | Extension is idle.                      |
| Slow flashing green  | Extension is ringing.                   |
| Solid red            | Extension is in use.                    |
| Solid yellow         | Do Not Disturb is enabled on extension. |
| Slow flashing yellow | Extension has a call on hold.           |

#### Line appearance

| LED                  | Description      |
|----------------------|------------------|
| Solid green          | Line is idle.    |
| Slow flashing green  | Line is ringing. |
| Solid red            | Line is in use.  |
| Slow flashing yellow | Line is on hold. |

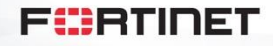

11

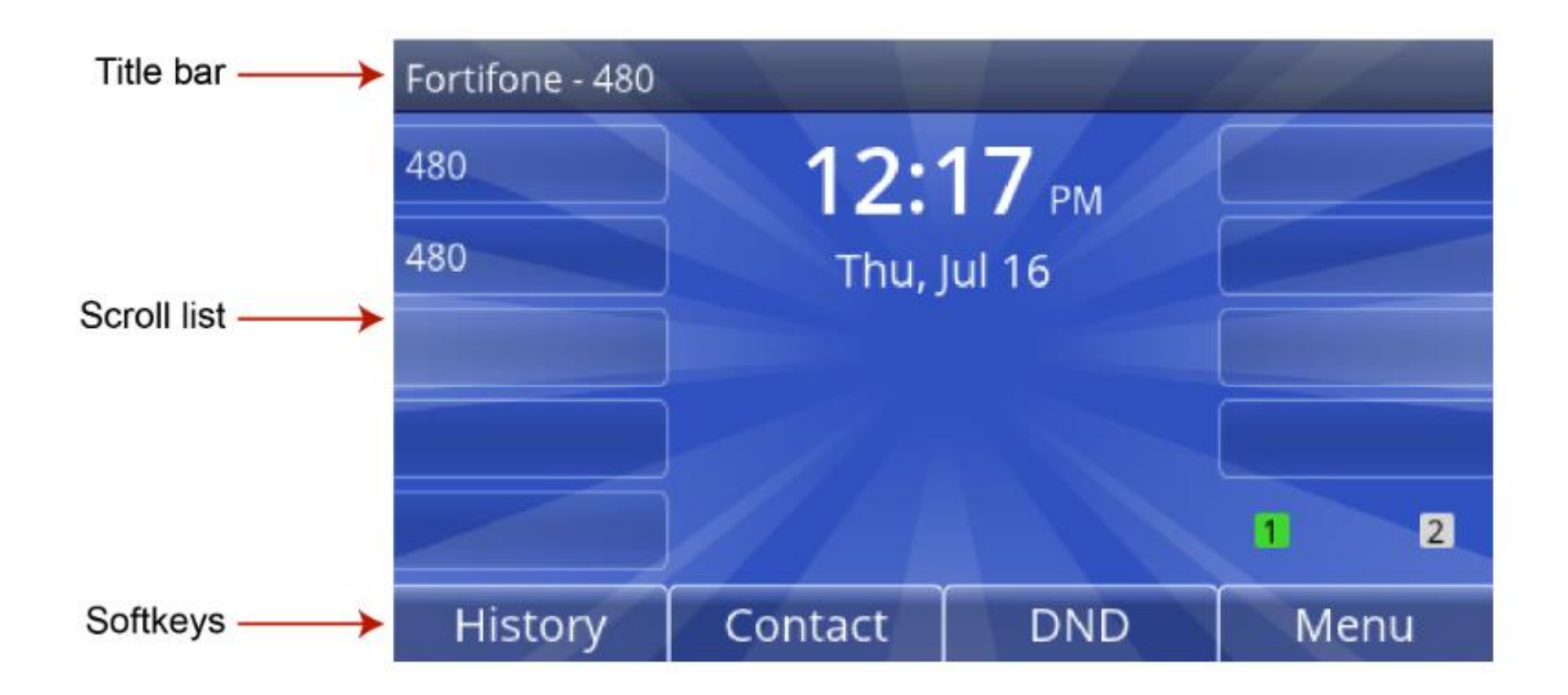

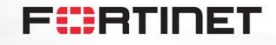

#### History

Displays call information for the following types of calls:

| Icon or tab | Description                                                                             |
|-------------|-----------------------------------------------------------------------------------------|
| All         | Displays all calls that have been missed, placed, or received by the phone.             |
| ×           | Missed - Displays calls not answered by this phone.                                     |
| S. 199      | Placed/Answered - Displays calls placed by this phone and answered by the<br>caller.    |
| C           | Placed/Unanswered - Displays calls placed by this phone and not answered by the caller. |
| ي ا         | Received - Displays calls answered by this phone.                                       |

When in History, the phone allows for the following actions by using softkeys:

| Softkey | Description                                                        |
|---------|--------------------------------------------------------------------|
| Back    | Returns to previous menu section.                                  |
| Detail  | Displays information about the call: Name, Number, Date, Duration. |
| More    | Allows user to delete selected entry or delete all entries.        |
| Dial    | Dial the selected entry in the History.                            |

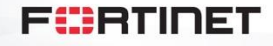

13

## **Answering Calls**

### TO ANSWER AN INCOMING CALL:

- Using the Handset:
  - To answer a call, pick up the handset when the phone rings.
  - To end a call, hang up the handset.
- Using the Speakerphone:
  - To answer a call, press the Speakerphone button.
  - To end a call, press the Speakerphone button again.
- If your extension has call waiting enabled, you can press the Answer softkey to answer the second call.
- To reject a call, press the Decline softkey. The call will follow the extension's busy settings as configured in the call

handling section of the extension preferences.

• To quickly disable the ring tone, press the Ignore softkey. This will also allow for the call to still be answered.

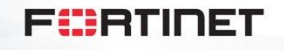

## **Making Calls**

- Lift the handset or press the Speakerphone button then dial the extension number. (unless you have a headset)
- Dial 9 + 1 + 10 digits or ... a local 4-digit extension
- Press the History button to review your previous calls. Use the navigation keys to scroll and then press Dial softkey to make the call.

#### Redialing

Allows you to redial the last number dialed:

- Press **O**. The phone activates the speakerphone and places the call.
- You can also lift the handset or press  $\mathbf{\hat{n}}$  followed by pressing  $\mathbf{\hat{O}}$ .

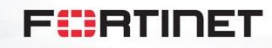

## **Holding Calls**

### TO PLACE A CALL ON HOLD:

• While on an active call press the **Hold** button.

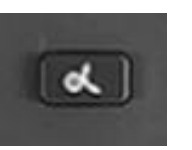

### TO TAKE CALL OFF HOLD:

Press the Hold button again.

### NOTE:

If you have multiple calls on hold, you can:

- Press the flashing LED associated with the call that has been placed on hold to answer that call
- Scroll through the held calls by using the navigation keys until the call you want to take off hold is displayed, then press **Hold**.

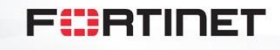

## **Transferring Calls**

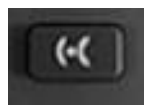

#### Attended transfer

Calls can be announced to the party receiving the transfer before completing the transfer.

#### To perform an attended transfer

- 1. Press the Transfer softkey.
- 2. Dial the extension or phone number and press the Dial softkey.
- 3. Announce the call.
- 4. Press the Transfer softkey.

#### **Blind transfer**

Calls can be transferred without talking to the party receiving the transfer.

#### To perform a blind transfer

- 1. Press the Transfer softkey.
- 2. Dial the extension or phone number.
- 3. Press the Transfer softkey.

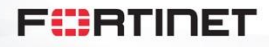

## 3<sup>rd</sup> party conference

#### **3-party conference**

The phone supports conferencing with two other parties.

#### To create a 3-party conference

- 1. Place the first call.
- 2. Press the Conference softkey. The first call will be placed on hold.
- 3. Call the second party.
- 4. Press the Conference softkey again when the second party answers.

To end a conference call press the *Split* softkey to separate the parties or the *End* softkey to disconnect from both parties and end the conference call entirely.

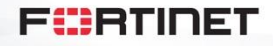

### **Call Forward ALL**

#### To set the call forward number:

<dial> \*719#

<enter pin> 123456 (if it has not been changed) otherwise use voicemail pin

"enter number you wish to forward to"

< 9 + 10 digit external number + # > example =9 1 601 427 4244 # would be my office number

Or < 4 digit extension + # > <end>

To turn ON call forwarding :

<dial> \*711#

#### To turn off call forwarding :

<dial> \*710#

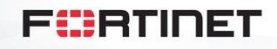

# **FortiVoice**

**Voicemail Basics** 

## **Initializing Your Voicemail Box**

- press the Voicemail button or softkey.
- The default is visual voicemail where you can see your messages on the phone.
  - If you wish to change this setting hit the menu button / features / change voicemail from visual
- Easy wayTo access the voicemail menu dial \*98
- Enter one of the following passwords:
  - enter the default password of 123456 followed by #.

Press **0** to enter the voicemail box settings to change your password, record your name for the FortiVoice directory and record a voicemail greeting.

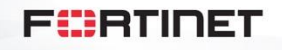

### **Accessing Your Messages**

### TO CHECK VOICEMAIL FROM YOUR PHONE:

- Press the Voicemail button
- At the prompt, enter your password, then press #

### TO CHECK VOICEMAIL FROM ANOTHER PHONE:

- Lift the handset and dial \*98 and press dial.
- At the prompt, enter your extension number and press #
- At the prompt, enter your password, then press #

### TO CHECK VOICEMAIL FROM AN EXTERNAL LOCATION:

- Call into the office
- Once the Auto Attendant answers, dial \*98#
- Enter your extension number and then your voicemail password, and press #

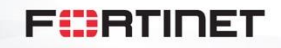

## **Message Playback & Forwarding Options**

While listening to a message, you have the following options:

- Press 1: Go to first message
- Press 2: Go to start of message
- Press 3: Go to end of message
- Press 4: Play previous message
- Press 5: Replay message
- Press 6: Play next message
- Press 7: Delete message
- Press 8: Forward message
- Press 9: Save message
- Press \*: Help
- Press #: Exit

F

## **Mailbox Settings & Administration**

To modify your mailbox settings, while logged into voicemail:

Press **0** to Access Mailbox Options:

- Press 1: Use standard greeting
- Press 2: Record personal greeting
- Press 3: Use standard name
- Press 4: Record your own name
- Press 5: Change password

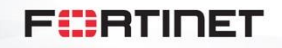

# **FortiVoice**

**User Portal** 

### **FortiVoice User Portal**

The FortiVoice User Portal is a web browser based hub where users can interact with their extension directly from their PC.

- Features:
  - Quickly Access the FortiVoice directory
  - Personalize Call Handling
  - Call History and Details
  - Visual Voicemail
  - Configure personal reminders

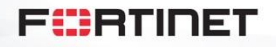

### **FortiVoice User Portal**

Accessing the FortiVoice User Portal

- Enter the IP address or FQDN of the FortiVoice followed by /voice. For example: https://10.10.1.30/voice
- Enter your extension number
- Enter your extension User PIN in the **Password** field. (123456 default)
- Select Login.

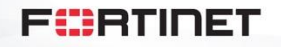

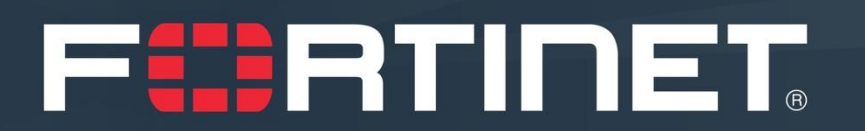